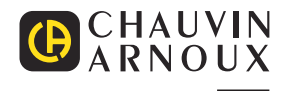

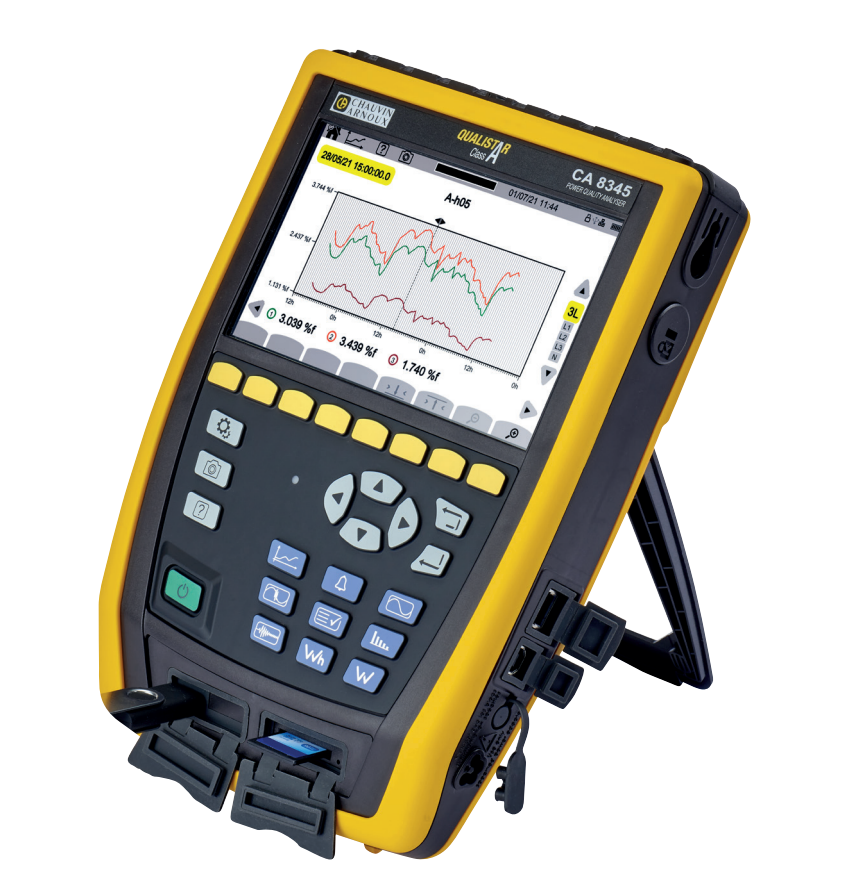

**CA 8345** 

Three-phase electrical networks analyser

Ð

Measure up

| FR - Guide de démarrage rapide        | 3   |
|---------------------------------------|-----|
| EN - Quick start guide                | 13  |
| DE - Schnellstartanleitung            | 23  |
| IT - Guida di Utilizzo rapido         | 33  |
| ES - Guía de inicio rápido            | 43  |
| SV - Snabbstartsguide                 | 53  |
| FI - Pikaopas                         | 63  |
| NL - Snelstartgids                    | 73  |
| PL - Skrócona instrukcja uruchomienia | 83  |
| RO- Ghid de inițiere rapidă           | 93  |
| CS - Stručná úvodní příručka          | 103 |
| RU - Краткое руководство пользователя | 113 |
| ZH - 快速入门指南                           | 123 |

Analyseur de réseaux électriques triphasés Three-phase electrical networks analyser Analysator für Drehstromnetze Analizzatore di rete elettriche trifase Analizador de redes eléctricas trifasicas 3-fasig strömkvalitetsanalysator 3-vaihe verkkoanalysaattori Analysator voor driefasen elektriciteitsnetten Trójfazowy analizator jakości energii w sieciach elektrycznych Analizor de rețele electrice trifazate Třífázový analyzátor elektrické sítě Анализатор качества электроэнергии для трехфазных электросетей **三相电能质量分析仪** 

# 用户手册

请您登陆我们的网站下载您仪器的用户手册: www.chauvin-arnoux.com/COM/CA/doc/User\_manual\_zh\_CA8345.pdf

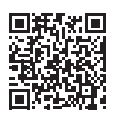

电池充电

第一次使用前,请先为电池充满电。

- 请取下防止电池与仪器相连接的塑料薄膜。
- 打开保护电源插口的弹簧盖并将供电装置专门的 4 孔插头连接到仪器上。
- 请将电源线与供电装置和电源相连接。

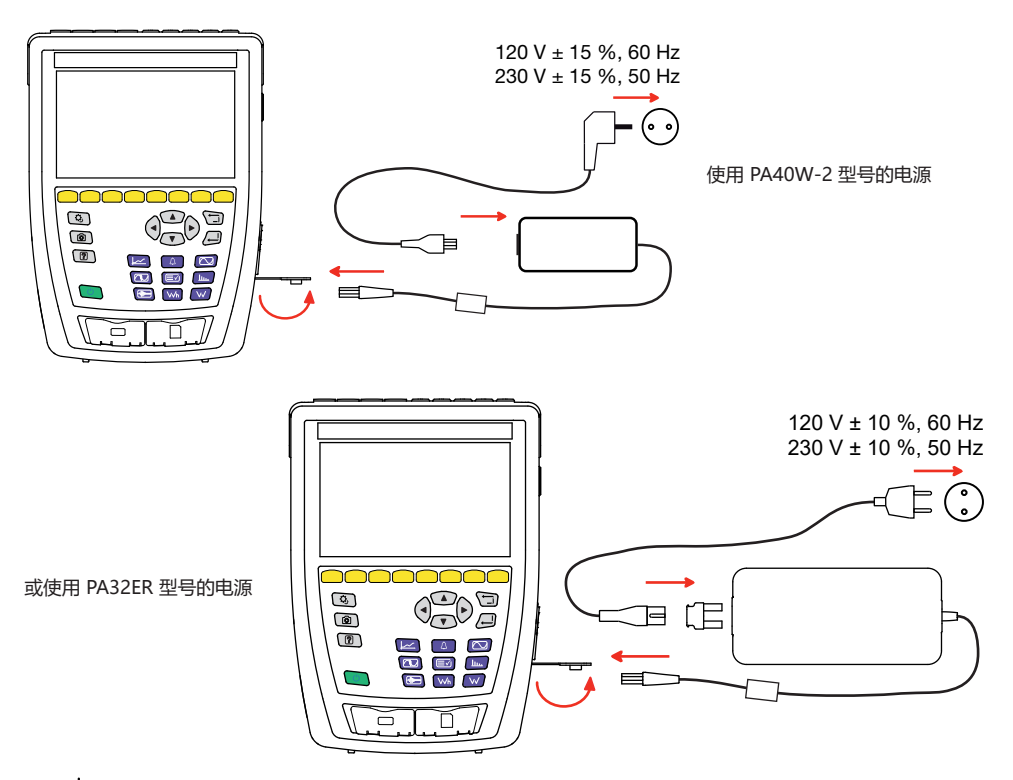

按钮 <sup>(1)</sup> 呈闪烁状态,而且显示器显示正在进行充电。在电池充满电之前按钮与显示器不会关闭。 电池全部充满所需的充电时间大约为 6 小时。 简介

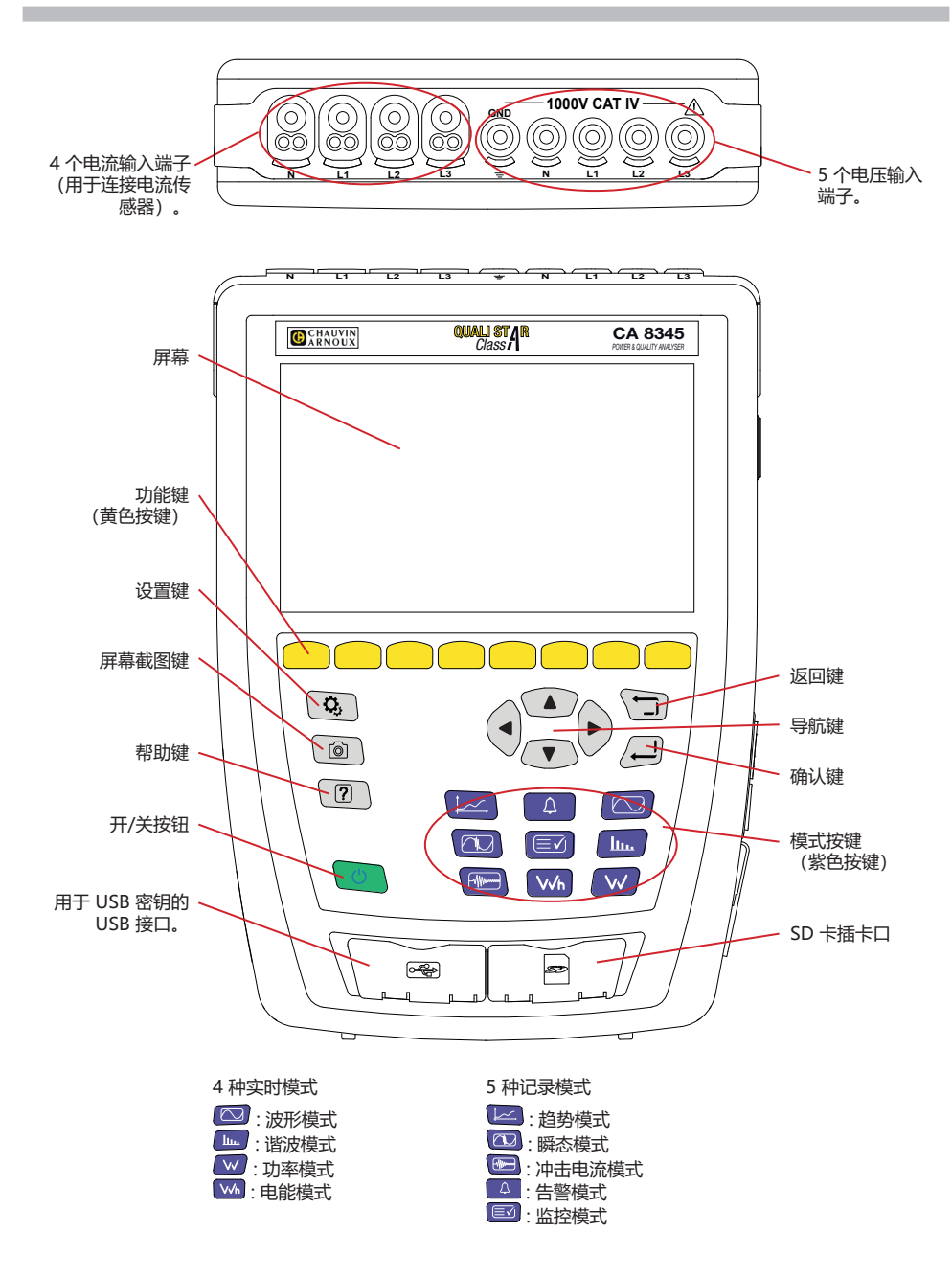

# 侧面连接器

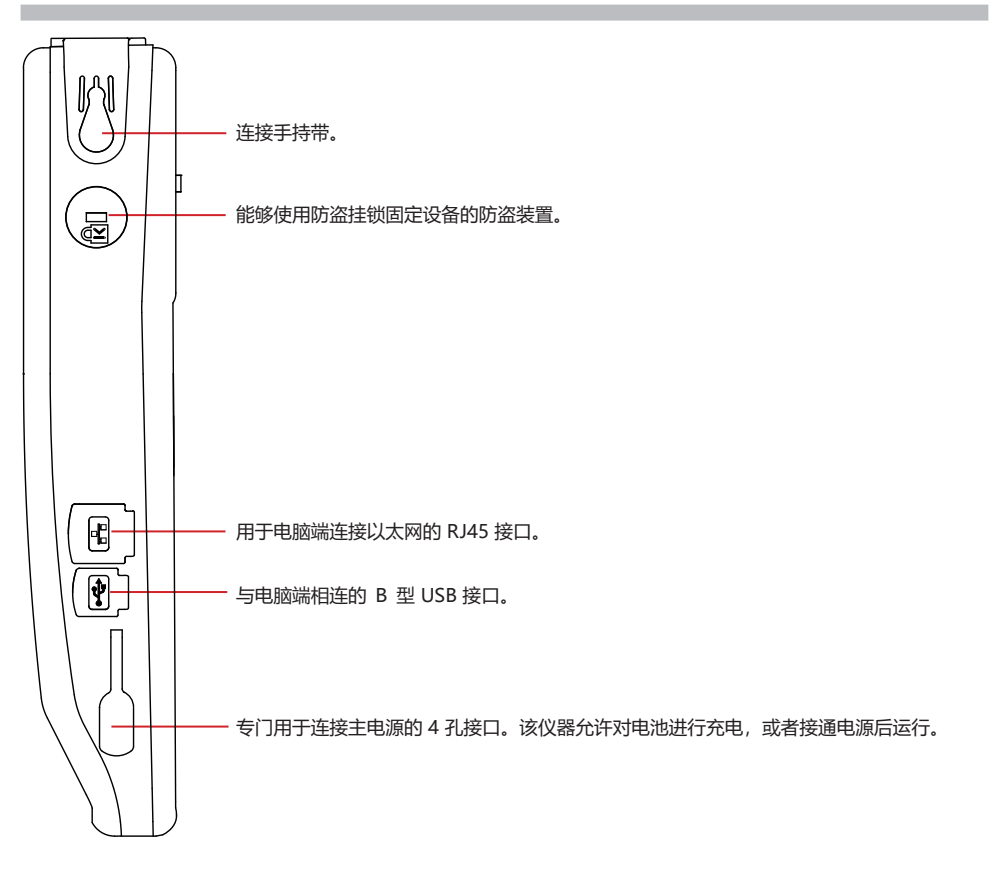

### 颜色标记的安装

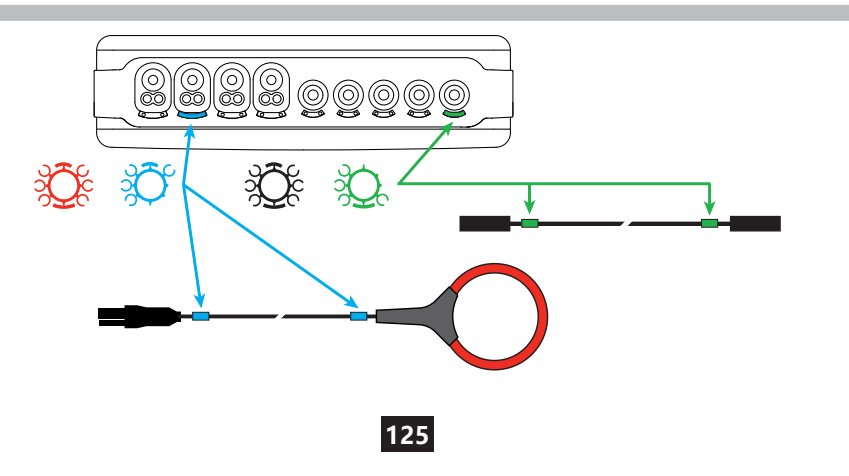

### 电气连接

### 单相电网

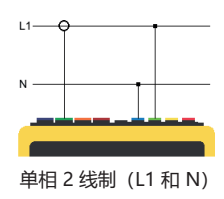

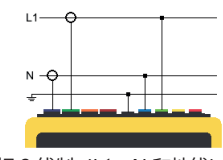

单相 3 线制 (L1、N 和地线)

### 两相电网

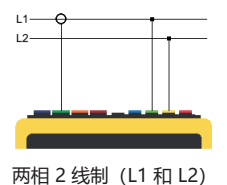

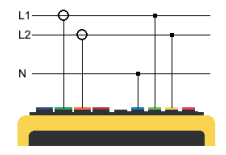

两相 3 线制 (L1、L2 和 N)

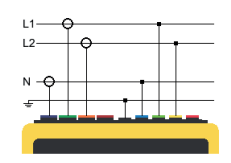

两相 4 线制 (L1、L2、N 和 地线)

### 三相电网

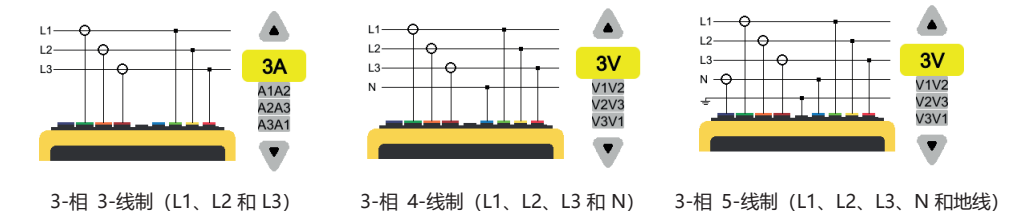

对于 3-相 3-线制, 请指明将连接的电流传感器: 3 个传感器 (3A) 或仅 2 个传感器 (A1 和 A2、或 A2 和 A3 或 A3 和 A1) 。

对于 3-相 4-线制和 3-相 5-线制,请指明将连接的电压: 3 个电压 (3V) 或仅 2 个电压 (V1 和 V2, 或 V2 和 V3 或 V3 和 V1) 。

按下按键 **Q**,

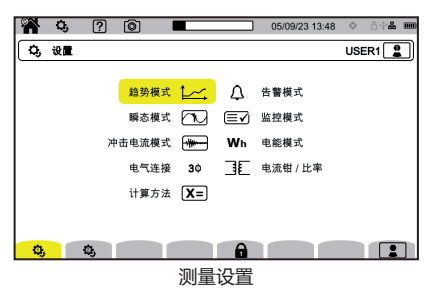

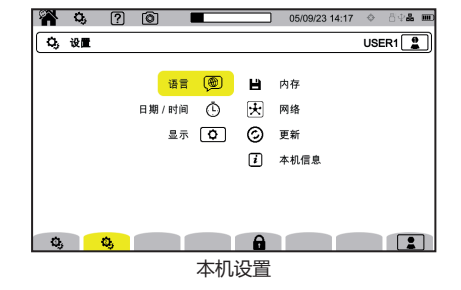

### 本机设置

● 选择您仪器的语言。

① 设置日期和时间

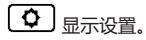

☞∨ 选择电压曲线的颜色。

CA 选择电流曲线的颜色。

● 调整显示器亮度和屏幕锁定。

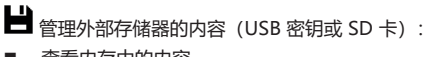

- 查看内存中的内容,
  则哈中方中的内容,
- 删除内存中的全部或部分内容,将文件从一处内存转移至另一处
- 成者弹出设备。

▶ 配置仪器的通信网络。

**古古** 以太网连接。

((•••)) Wi-Fi 接入点 (WAP) 连接。

- 중 无线网连接。
- ≥ 电子邮箱。
- IRD 服务器。

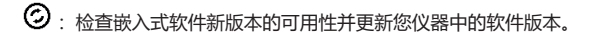

*i*: 仪器中的信息。

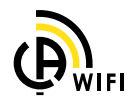

### 测量设置

**X=**:选择计算模式。

Xn <sub>确定标称值。</sub>

- 标称频率 (50 或 60 Hz)
- 标称电压,
- 相位标称电压。

▲ 选择数值的显示。

- 实时数值: 200ms 10-12 个周期或者 3s 150-180 个 周期。
- 基本功率因数: DPF, PF<sub>1</sub>和 cos φ。
- 频率 10s: 计算频率是否高于 10s (根据 IEC 61000-4-30 A 类标准)。
- 显示信号:当出现低电压、电压过载和电压中断的情况
  时显示实在。
- 相序图参考: 电流或电压。
- 相序的方向: 🗄 (顺时针方向) 或 🕀 (逆时针方向)。
- 🔍 确定波形模式。

**L**LLA. 确定谐波含有率的参考值以及电源上的信号电压。

▶ ▲ 用于根据频率定义 MSV 电压的极值曲线。 一共有 5 个预先设定的点您可以修改。

30:根据配电网络选择仪器的连接方式。

■ : 确定电压比率、电流传感器比率以及传感器的范围。

- У:选择简单电压比率(含中性点)
- ↓:选择复合电压比率(不含中性点)。
- ▲ : 选择电流传感器的比率和范围。
- ▲ 300 : 翻转流传感器的方向。

Wh: 配置电能模式。

对于所有的记录模式,请明确记录的参数、记录的开始时间和持续时间,以及记录的名称。

- ↓ . 配置趋势模式 (选择要记录的值)。
- : 配置瞬态模式(选择触发级别)。
- : 配置冲击电流模式 (选择触发级别)。
- ↓:配置告警(选择临界值)。
- (■▼):借助于 PAT3 软件对监控模式进行自动配置。

| 🎢 🐫 ? | 0           | 13/04/21 10:56 🕑 🗄 🖓 🌡 🎟 |
|-------|-------------|--------------------------|
| X 实时值 |             | USER1 🚆                  |
|       | 实时值         | < 10-12 个周期和 200 毫秒 🕨    |
|       | 基本功率因数      | cos φ                    |
|       | 10 秒频率(A 级) | $\checkmark$             |
|       | 显示标记        | $\checkmark$             |
|       | 相量图参考       | 电流                       |
|       | 相量图方向       | ŧ                        |
|       |             |                          |
| Xn X  |             |                          |

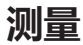

波形模式 🖾

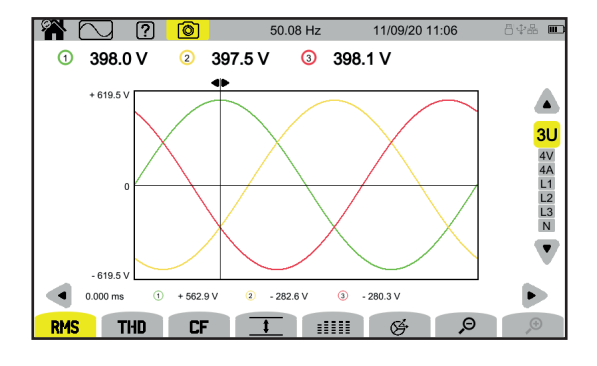

谐波模式 📖

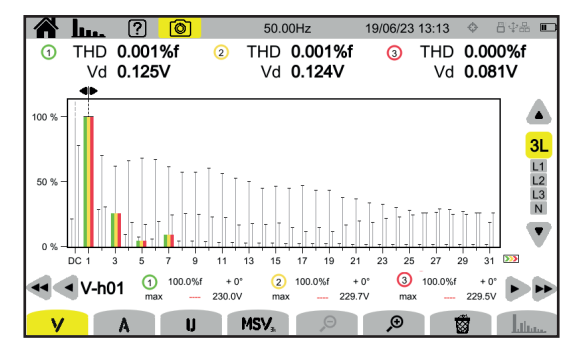

#### 功率模式 📨

|     | W                    | ? 💿     | 50.00 Hz | 19/04/21 11:27 | ♦ 8₽₩ ■ |
|-----|----------------------|---------|----------|----------------|---------|
|     |                      |         |          |                |         |
|     |                      | () ►    | 2 🏴      | 3 🖻            |         |
|     | P (W)                | - 584.1 | - 675.8  | - 694.8        |         |
|     |                      |         |          |                | 3L      |
|     | Q <sub>f</sub> (var) | - 81.8  | - 97.5   | - 96.8         | L1      |
|     | D (var)              | + 18.7  | + 43.1   | + 13.4         | L3      |
|     | N (var)              | + 83.9  | + 106.6  | + 97.7         |         |
|     | S (VA)               | 590.1   | 684.2    | 701.6          | •       |
|     |                      |         |          |                |         |
|     |                      |         |          |                |         |
| 1 W | / F                  | PF      |          |                |         |

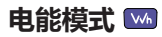

| 🎢 Wh                  | ?          | 0        | 50 | .00 Hz |            | 13/04/ | 21 12:44 |     | 844 🗆    |
|-----------------------|------------|----------|----|--------|------------|--------|----------|-----|----------|
| 13/04/21              | 12:42      |          |    |        |            |        |          |     |          |
|                       |            | 1        |    | 2      | <b>I</b> N |        | 3        | ~   |          |
| E <sub>P</sub> (Wh)   |            | 1.944596 |    | 2.1549 | 09         |        | 2.080    | 389 |          |
| Eor (varh)            | é          | 1.877197 | ē  | 2.3455 | 77         | é      | 2.047    | 980 |          |
|                       | ÷          | 0.000000 | ÷  | 0.0000 | 00         | ÷      | 0.000    | 000 | L2<br>L3 |
| E <sub>D</sub> (varh) |            | 58.81343 |    | 73.057 | 54         |        | 64.04    | 351 |          |
| E <sub>N</sub> (varh) |            | 58.84338 |    | 73.095 | 17         |        | 64.07    | 623 |          |
| E <sub>s</sub> (VAh)  |            | 58.87552 |    | 73.126 | 95         |        | 64.110   | 001 |          |
|                       |            |          |    |        |            |        |          |     |          |
| ପ୍ର ତ୍                | <b>→</b> 0 | ⊙←D      | Wh |        |            |        |          | 100 | Π        |

### 趋势模式 🔛

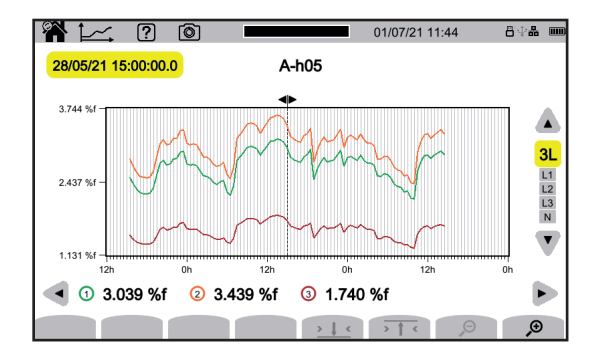

#### 瞬态模式 📼

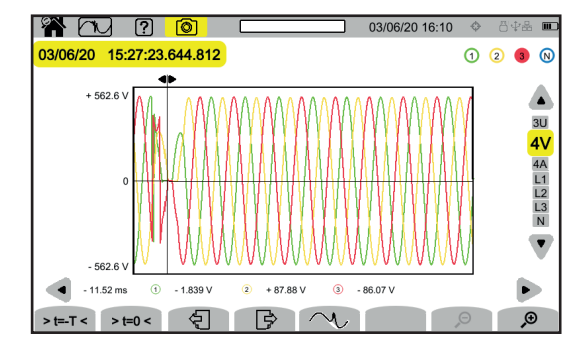

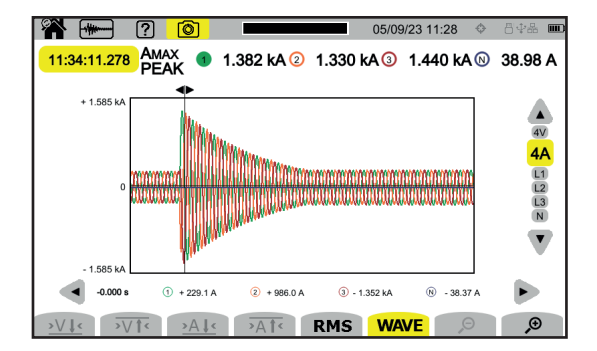

#### 告警模式 🚨

|        | Δ  | ?     | Ó  |                 | 16/04/2       | 1 15:17 | 6 | ‡ <b>&amp; Ⅲ</b> |
|--------|----|-------|----|-----------------|---------------|---------|---|------------------|
| B      | 告警 | 列表    |    |                 |               |         |   |                  |
| 16/04/ | 21 | 13:06 | L2 | P               | 787.5 W       | 59s00   |   |                  |
|        |    |       | L1 | PF <sub>1</sub> | 1.002         | 59s39   |   |                  |
|        |    |       | L3 | PF <sub>1</sub> | 2.696         | 59s59   |   | V                |
|        |    |       | L1 | Vrms            | 144.7 mV      | 3min00  | 6 | L1               |
|        |    |       | L2 | Vrms            | 140.2 mV      | 3min00  | 6 | L2<br>L3         |
|        |    |       | L3 | Vrms            | 138.9 mV      | 3min00  | 6 | Σ                |
|        |    |       |    | Hz              | 47.30 Hz      | 36s36   |   | •                |
|        |    |       |    |                 |               |         |   |                  |
|        |    |       |    |                 |               |         |   |                  |
| Ţ,     |    | B     |    |                 | <u>&gt;</u> " |         |   |                  |

#### 监控模式 🖾

监控模式的配置是通过 PAT3 应用软件完成的。 安装软件并连接本机后,就会转到**仪器**菜单,设置监控。

| Configure Monitoring                                                        | × |
|-----------------------------------------------------------------------------|---|
| 监测 慢速变化的临界值 电压的快速变化和中断 电压骤降和过电压 暂态侦测<br>配电系统: 3-41 5-35<br>设定重款认值为 EN 50160 |   |
| 标称电压<br>输入分配电网的标称电压:                                                        |   |
| 额定频率<br>● 50 Hz ○ 60 Hz 10 最小 ∨                                             |   |
| 要监测的信号频率 (MSV):<br>200<br>3000                                              |   |
| 以百分比%表示的最低额定电压的最低网络信号电压 (MSV) 阈值:%                                          |   |

## PAT3 应用软件

请在我们的网站上下载 PAT3 应用软件 (电能分析仪传输 3) www.chauvin-arnoux.com

转到支持选项卡,搜索应用软件的名称然后进行下载。

取下仪器 USB 接口的保护盖,然后使用随附的 USB 连接线将仪器与电脑端相连接。

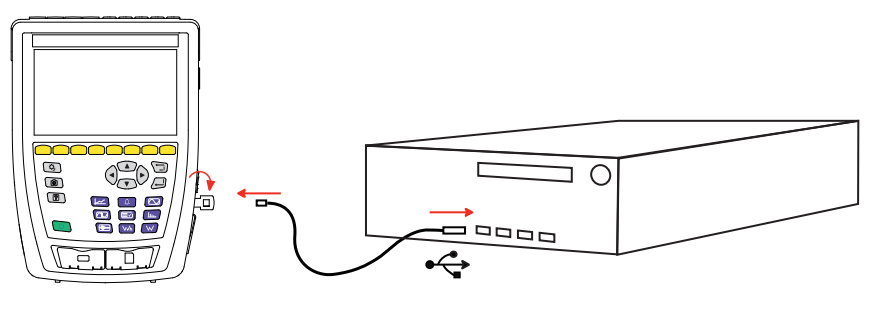

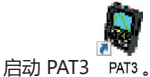

| 文档 编辑 查看 仪器目 工具 帮助                                                                                                    |                                           |            |                                       |                                                                                                    |              |                |              |               |                 |                                       |                   |               |
|----------------------------------------------------------------------------------------------------|-------------------------------------------|------------|---------------------------------------|----------------------------------------------------------------------------------------------------|--------------|----------------|--------------|---------------|-----------------|---------------------------------------|-------------------|---------------|
| (注) 11.5 大阪 (4年 5年3 度)                                                                                                    | 2. 19 19 19 19 19 19 19 19 19 19 19 19 19 |            | ● ● ● ● ● ● ● ● ● ● ● ● ● ● ● ● ● ● ● | Email: 100 - 100 - |              |                | <b>会</b> 認細致 | した<br>法将予約和結束 | <b>⊘</b><br>⊤-↑ | 1000000000000000000000000000000000000 | <b>東日</b><br>新元仪数 | 東日<br>新开(公務的) |
| 17. 末尚 474 477 425<br>● 1794<br>● 1794<br>● 1795<br>● 1795<br>○ C 4894:5<br>● 1<br>● 2894:8<br>○ 2894:8<br>● 1<br>● 2894:8<br>○ 2894:8<br>● 1<br>● 2894:8<br>● 1<br>● 2894:8<br>● 1<br>● 3<br>2894:8<br>● 1<br>9<br>2894:8<br>● 1<br>9<br>2894:8<br>● 1<br>1<br>9<br>2<br>8<br>3<br>2894:8<br>● 1<br>1<br>9<br>2<br>8<br>3<br>2<br>8<br>3<br>5<br>3<br>5<br>5<br>5<br>5<br>5<br>5<br>5<br>5<br>5<br>5<br>5<br>5<br>5<br>5<br>5<br>5 |                                           | 100 110932 | 化杜加 調構会子外的                            | 201 THI                                                                                                    | 12   #8517.8 | <u>117</u> mbh | ▲ 法型 網政      | 道得开始有线索       |                 | <u>289</u> 06                         | ₩ 〒 (2) 題         | 16 F ( 0.200) |
| 帮助,请按F1                                                                                                    |                                           |            |                                       |                                                                                                    |              |                |              |               |                 |                                       |                   |               |

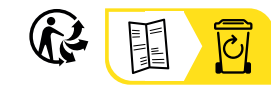

\_\_\_\_

#### FRANCE Chauvin Arnoux

12-16 rue Sarah Bernhardt 92600 Asnières-sur-Seine Tél : +33 1 44 85 44 85 Fax : +33 1 46 27 73 89 info@chauvin-arnoux.com www.chauvin-arnoux.com

### INTERNATIONAL Chauvin Arnoux

Tél : +33 1 44 85 44 38 Fax : +33 1 46 27 95 69

#### Our international contacts

www.chauvin-arnoux.com/contacts

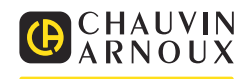